### Overview

The ISW-EN4216R LCD Receiver allows you to add up to 16 transmitters to any application. With diversity reception and advanced signal processing, the ISW-EN4216R is designed to minimize dead spots in transmission areas.

The ISW-EN4216R also provides six Form C relay outputs and a relay fault output.

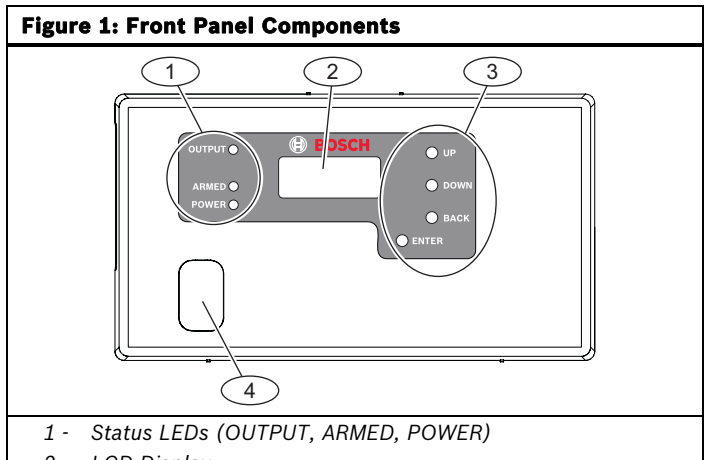

- 2 LCD Display
- 3 Function buttons4 Access door

| Table 1:         Front Panel Components |                                                                                                    |  |
|-----------------------------------------|----------------------------------------------------------------------------------------------------|--|
| LED/Button                              | Description                                                                                                    |  |
| OUTPUT LED                              | Lights when any transmitter sends an alarm signal.                                                                                                    |  |
| ARMED LED                               | Lights when the receiver is armed.                                                                                                    |  |
| POWER LED                               | Lights when the receiver has power.                                                                                                    |  |
| LCD Display                             | Shows status, event log, and programming information.                                                                                                    |  |
| UP button                               | Press to scroll up through the display.                                                                                                    |  |
| DOWN<br>button                          | Press to scroll down through the display.                                                                                                    |  |
| BACK button                             | Press to return the display to the previous<br>menu. If the display shows the Main Menu<br>options, press to return the receiver to normal<br>operation. When entering information, press to<br>return to the last entered character.                                           |  |
| ENTER<br>button                         | Press to select the currently displayed menu<br>item. If the receiver is in normal operation,<br>press to enter the Main Menu.                                                                                                    |  |
| Access door                             | Remove the access door to see the Decode LED or press the RESET button.                                                                                                    |  |
| Decode LED                              | Blinks when the receiver receives a recognizable signal. This LED is visible only when you remove the access door.                                                                                                    |  |
| RESET<br>button                         | Press to clear the current status for all points<br>and to reset all outputs and LEDs. Pressing this<br>button records a Receiver Reset entry in the<br>event log, and resets the Supervision Window<br>timers. This button is visible only when you<br>remove the access door. |  |

If no transmitter is selected, none of the status LEDs turn on. LEDs turn on only to display the transmitter currently selected.

# **1.0** Open the Receiver Housing

Use a small flat-blade screwdriver to press either the top or bottom housing release tabs and separate the cover from the base.

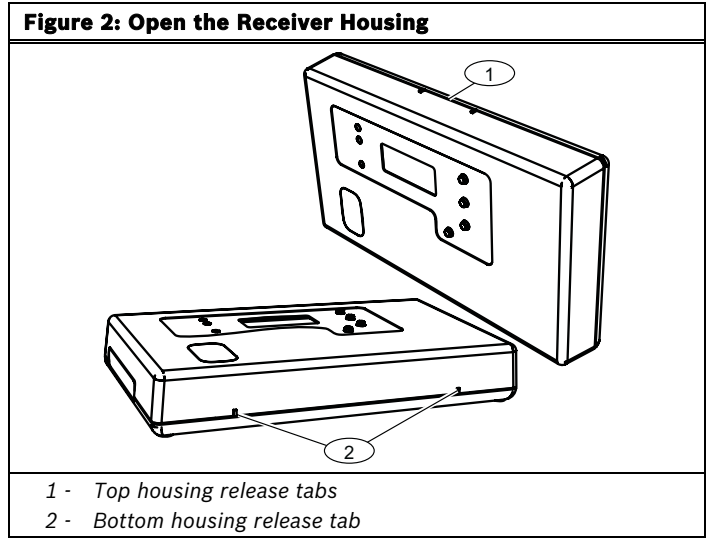

# 2.0 Connect the Power Cabling

Connect power and input/output cabling to the receiveris terminals. Refer to *Figure 3* for the location of each terminal, and *Table 2* on page 2 for a description of each terminal.

In order to program the receiver, you must connect the power cabling between the power source and the receiver.

The LCD Display shows the installed firmware revision, and then shows the READY message.

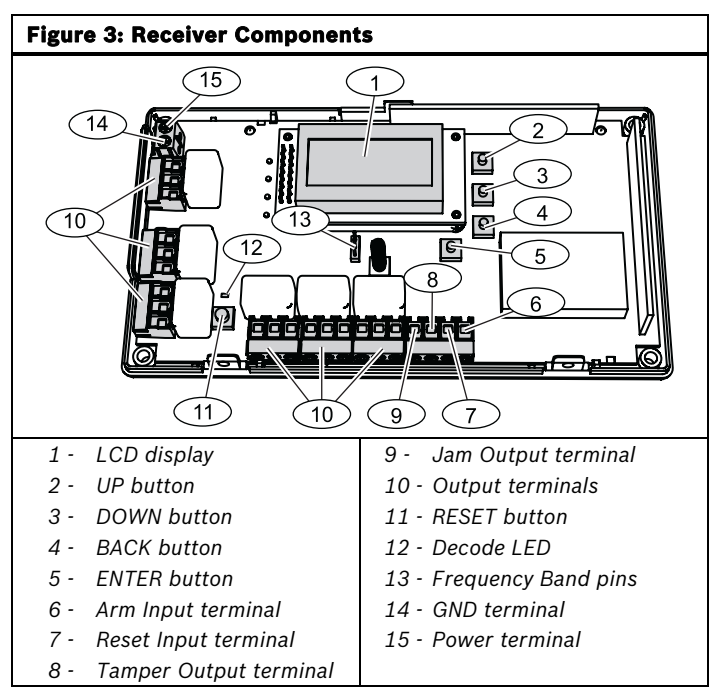

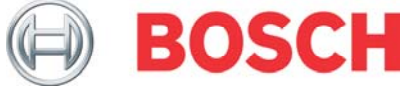

| Table 2: Receiver Terminals |                                                                                                    |  |
|-----------------------------|----------------------------------------------------------------------------------------------------|--|
| Terminal                    | Description                                                                                                    |  |
| Power/GND                   | Connect the power cabling from the power source to the Power and GND terminals on the receiver.                                                                            |  |
|                             | The power source should be between 11 and 14 VDC, and must be unswitched, uninterrupted, and regulated.                                                                    |  |
| Arm Input                   | This input controls event logging for points set to<br>LOG ARMED. If the Arm Input terminal is not<br>connected, events from points set to LOG<br>ARMED are not logged.    |  |
|                             | <b>IMPORTANT:</b> A low at the Arm Input terminal<br>enables event logging for points set to LOG<br>ARMED, but does not disarm the receiver.                               |  |
| Tamper<br>Output            | This normally-open (N/O) output reports receiver case tamper conditions to an external device.                                                                             |  |
| Jam Output                  | This normally-closed (N/C) output opens when<br>noise thresholds on all transmission channels<br>remain above a predetermined value for more<br>than 20 sec.               |  |
| Reset Input                 | This input allows the installation of a remote<br>momentarily normally open (N/O) switch to clear<br>faults, unlatch outputs, and reset the receiver to<br>a normal state. |  |
| Outputs                     | These open collector outputs provide 6 Form C relay circuits. Refer to <i>Figure 4</i> and <i>Figure 5</i> for cable connections.                                          |  |

# Figure 4: Relay N/O Wiring

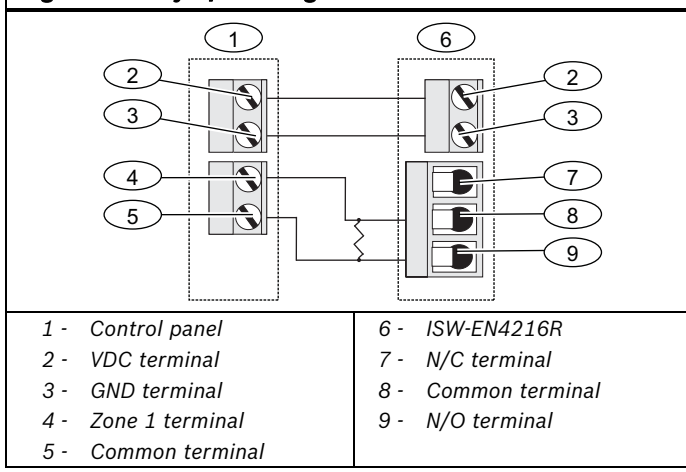

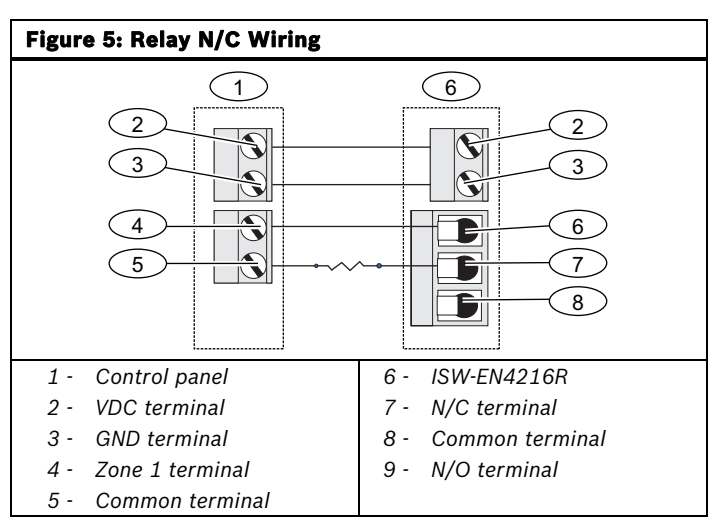

# 3.0 Select the Frequency Band

- 1. Select the appropriate frequency band for your geographic area. Refer to *Figure 6*.
- 2. Press the RESET button. Refer to *Figure 3* on page 1.

### **Figure 6: Frequency Band Settings**

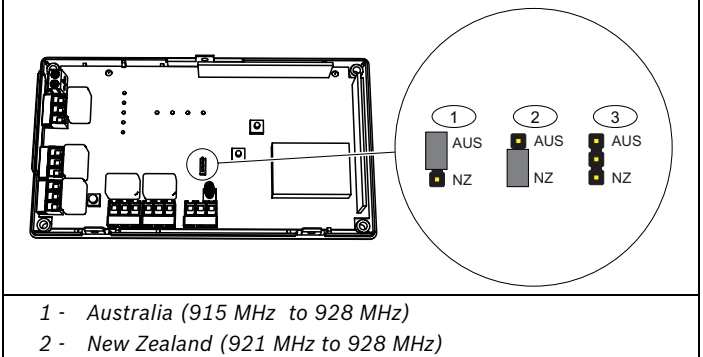

3 - North America (902 MHz to 928 MHz) (default)

#### 4.0 **Program the Receiver**

#### 4.1 Main Menu

1. When the LCD Display shows the READY message, press the ENTER button to enter the Main Menu.

The Main Menu consists of three submenus. Refer to *Table 3* for an overview of the Main Menu.

To navigate through the menus and make selections, refer to *Table 1* on page 1 for descriptions of the UP, DOWN, ENTER, and BACK buttons.

| Table 3: Main Menu   |                                                                                                    |  |
|----------------------|----------------------------------------------------------------------------------------------------|--|
| Submenu              | Description                                                                                                    |  |
| POINT STATUS         | Use this menu to check the current status of a programmed point.                                                                                           |  |
| INSTALL &<br>SERVICE | Use this menu to program an output, change<br>the login password, check signal strength, set<br>up a point, delete a point, and register a<br>transmitter. |  |
| EVENT LOG            | Use this menu to review events that were recorded in the event log.                                                                                        |  |

2. From the Main Menu, press ENTER to select a submenu. Refer to *Sections 4.2* through *4.4* on pages 3 and 4 for programming guidelines.

### 4.2 INSTALL & SERVICE Submenu

- 1. From the Main Menu, press ENTER to select the INSTALL & SERVICE submenu.
- Enter the password. A numeric password is required to access the INSTALL & SERVICE submenu. The default password is 3446.
- 3. Press UP or DOWN to scroll through the menu options. Press ENTER to select a menu option.

### 4.2.1 Program Output

- 1. From the INSTALL & SERVICE submenu, select PROGRAM OUTPUT.
- 2. Scroll through the list of available outputs (01 ñ 06), and press ENTER to select the desired output.
- 3. Scroll through the list of available options. Refer to *Table 4* for descriptions of the options.
- 4. Press ENTER to select an option. The display shows the PGM DONE message to indicate that the output is now programmed. To program another output, press ENTER. To return to the INSTALL & SERVICE submenu, press ENTER and then BACK.

| Table 4: Program Output Options |                                                                                                    |  |
|---------------------------------|----------------------------------------------------------------------------------------------------|--|
| Option                          | Description                                                                                                    |  |
| Toggle                          | The output changes state each time the device<br>sends a new activation. At least 5 sec must pass<br>before the output can send a new activation. |  |
|                                 | To prevent output noise, set the inactive time<br>between 2.0 sec and 99.5 sec (increments of<br>0.5 sec). The default is 4.0 sec.                |  |
| Momentary                       | The output turns on for the programmed duration, and then turns off regardless of the device status.                                              |  |
|                                 | Set the time that the output remains active<br>between 0.5 sec and 99.5 sec (increments of<br>0.5 sec). The default is 4.0 sec.                   |  |
| Follower                        | The output follows the transmitterís alarm status.                                                                                                |  |
| Latching                        | The output turns on when activated and remains on until the receiver is reset.                                                                    |  |

#### 4.2.2 Change Password

- 1. From the INSTALL & SERVICE submenu, select CHANGE PASSWORD.
- 2. Enter a new numeric password up to eight digits in length. To select a blank space, press ENTER without selecting a digit.
- 3. When finished, press ENTER to complete the selection. When the PASSWORD CHANGED message appears, press ENTER to return to the INSTALL & SERVICE submenu.

### 4.2.3 Monitor Signal Strength

Use the signal strength option to measure signal strength and troubleshoot installation problems.

- From the INSTALL & SERVICE submenu, select SIGNAL STRENGTH.
   The LCD display shows Point 1 and its current signal quality
- (GOOD, WEAK, or NO SIG).
   Press UP or DOWN to scroll through the registered
- transmitters.
   Press ENTER again to view Level (LV) or Margin (MA).
  - Level: Indicates the overall signal strength.
  - Margin: Indicates the signal strength minus the background noise.

4. To reset signal data, press UP or DOWN to exit and return to the transmitter currently selected.

#### 4.2.4 Setup Point

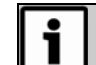

When programming points, ensure that you do not map faults to the same output as alarms.

- 1. From the INSTALL & SERVICE submenu, select SETUP POINT.
- 2. Press UP or DOWN to scroll through the available points (1-16).
- 3. Press ENTER to select a point.
  - **TX REGISTRID:** This message appears if a transmitter is currently registered to the selected point.
  - **TX NOT REGISTRID:** This message appears if no transmitter is registered to the selected point.
- 4. Press ENTER to program the selected point.
- 5. Press UP or DOWN to scroll through the programming options. Refer to *Table 5* for descriptions of the options.
- 6. Press ENTER to select an option for the point being programmed.

| Table 5: Setup Point Options |                                                                                                    |  |
|------------------------------|----------------------------------------------------------------------------------------------------|--|
| Option                       | Description                                                                                                    |  |
| SPV TIME                     | Set the supervision time limit between 1 min<br>and 99 hr to report missing transmitters.<br>Select <b>00</b> to disable supervision time. The<br>default is 60 min.<br><b>IMPORTANT:</b> Disabling supervision time is not |  |
|                              | recommended.                                                                                                    |  |
|                              | Map the device to the Inactivity Fault output.                                                                                                    |  |
|                              | Map the device to the Tamper Fault output.                                                                                                    |  |
| LOW BATT<br>OUT              | Map the device to the Low Battery Fault output.                                                                                                    |  |
| ALARM OUT                    | Map the transmitter to the Alarm output.                                                                                                    |  |
| AC LOSS OUT                  | Map the repeater to the AC Loss output.                                                                                                    |  |
| LOG ALWAYS                   | Select whether to log events for this device at all times or only when armed.<br>IMPORTANT: The log armed option logs events                                                                                                |  |
|                              | only when a low is applied at the Arm Input terminal.                                                                                                    |  |
| TEXT                         | Enter up to eight characters of descriptive text for the transmitter/repeater.                                                                                                    |  |
|                              | <ul> <li>Press UP or DOWN to scroll through the<br/>available alphanumeric characters.</li> </ul>                                                                                                    |  |
|                              | <ul> <li>Press ENTER to select a character and<br/>advance to the next space.</li> </ul>                                                                                                    |  |
|                              | <ul> <li>To select a blank space, press ENTER<br/>without selecting a character.</li> </ul>                                                                                                    |  |
|                              | <b>IMPORTANT:</b> If you do not use all eight characters, you must enter blank spaces at the end of the line.                                                                                                    |  |

7. After making the programming selections, press ENTER again to complete the programming.

### 4.2.5 Register a Transmitter

fter you program a point on the receiver, you can register a transmitter to that point.

- 1. From the INSTALL & SERVICE submenu, select REGISTER XMITTER.
- 2. Press UP or DOWN to scroll through the available points.
- 3. Press ENTER to select and register a point.
- 4. When the RESET XMITTER message appears, press the Reset button on the transmitter.
- 5. When the TX REGSTRÍD message appears, press ENTER to finish and move to the next point.

### 4.3 POINT STATUS Submenu

- 1. From the READY, ALARM, or FAULT message, press ENTER.
- 2. Press ENTER to select POINT STATUS.
- 3. Press UP or DOWN to scroll through the available points.
- 4. Press ENTER to select a point and view its status:
  - A: Alarm (transmitter only)
  - **T:** Tamper
  - B: Low battery
  - L: AC loss (repeater only)
  - I: Inactive

li

If -- appears, the displayed condition was mapped to a null output.

# 4.4 EVENT LOG Submenu

- 1. From the READY, ALARM, or FAULT message, press ENTER.
- 2. Press UP or DOWN to scroll to EVENT LOG.
- 3. Press ENTER.
- Press UP or DOWN to scroll through the list of events. When viewing transmitter events, press ENTER to see the output to which the events are mapped. If the event is mapped to a disabled output, no output shows.

# 5.0 Mount the Receiver

Mount the receiver in a location away from metal objects, such as duct work, wire mesh screens, or boxes. Metal objects reduce RF range.

- 1. Use the supplied screws and anchors to mount the receiver in a location that is accessible for future maintenance.
- 2. Close the receiver housing.

# 6.0 Alarms and Faults

If a point goes into alarm, the LCD Display shows ALARM along with the point number. If more than one point is in alarm, the LCD display scrolls through each point.

If a fault condition occurs, the LCD Display shows FAULT only if no points are in an alarm condition. Point numbers are not shown for fault conditions.

Use the POINT STATUS or EVENT LOG menu options to see more information about fault conditions.

# 7.0 Specifications

| Dimensions                       | 162 mm x 92 mm x 28 mm                                                                                                    |
|----------------------------------|----------------------------------------------------------------------------------------------------|
| (H x W x D)                      | (6.38 in. x 3.60 in. x 1.10 in.)                                                                                            |
| Power Requirement                | 11 to 14 VDC                                                                                                    |
| Current                          | ~400 mA max with all six relays energized                                                                                   |
| Consumption                      |                                                                                                    |
| Output Rating                    | 1 A, 28 VDC, or 0.5 A, 30 VAC (resistive)                                                                                   |
| Output Types                     | 6 on-board Form C relays for<br>connecting to any control panel or<br>for stand-alone wireless applications<br>(N/O or N/C) |
|                                  | 1 N/O receiver case tamper contact<br>closure                                                                               |
|                                  | <ul> <li>1 N/C receiver jam input indication</li> </ul>                                                                     |
| Input Specifications             | < 0.5 V = low; >2.5 V = high                                                                                                |
| Receiver Type                    | Frequency hopping spread spectrum                                                                                           |
| Operating                        | <b>USA:</b> 902 MHz to-928 MHz                                                                                              |
| Frequencies                      | Australia: 915 MHz to-925 MHz                                                                                               |
|                                  | New Zealand: 921 MHz to 928 MHz                                                                                             |
| Number of<br>Points/Transmitters | 16                                                                                                    |
| Number of Alarm<br>Outputs       | 6 Form C relay outputs                                                                                                    |
| Event Log Capacity               | 50 events (first-in, first-out replacement)                                                                                 |
| Operating<br>Temperature         | 0°C to +60°C (+32°F to +140°F)                                                                                              |
| Relative Humidity                | Up to 90% (non-condensing)                                                                                                  |

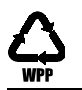